## 上海浦东发展银行个人银期转账网银签约指南

1、登录浦发银行网站首页 http://ebank.spdb.com.cn/,点击"个人网银登录";

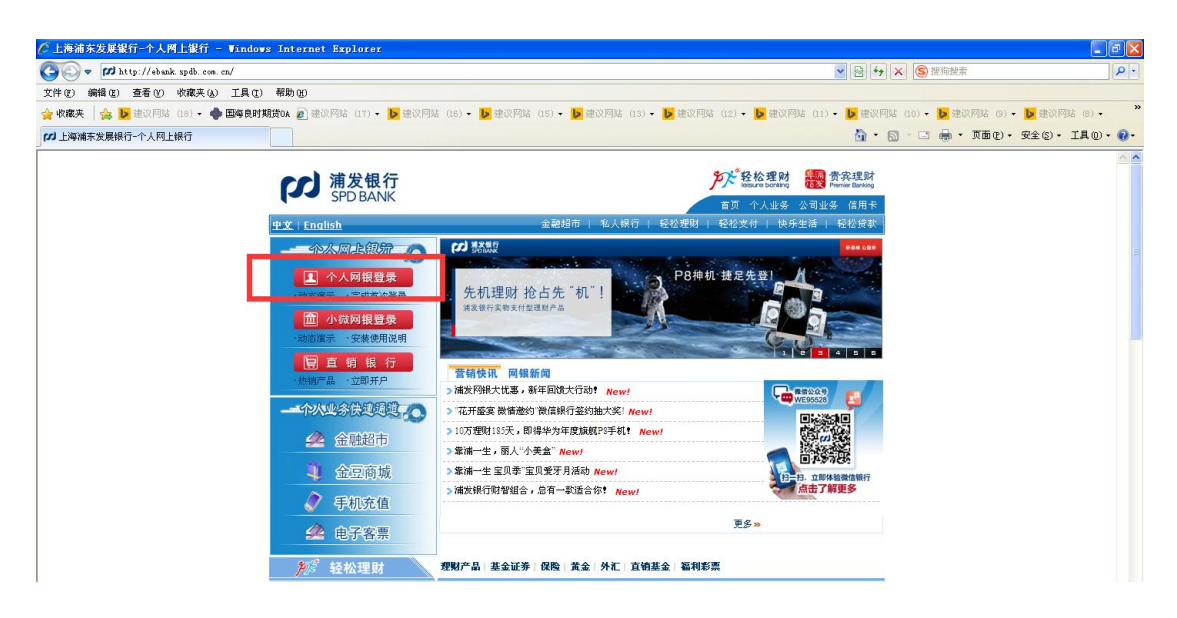

2、按照开通的登录方式选择"数字证书版"或"动态密码版"登录;

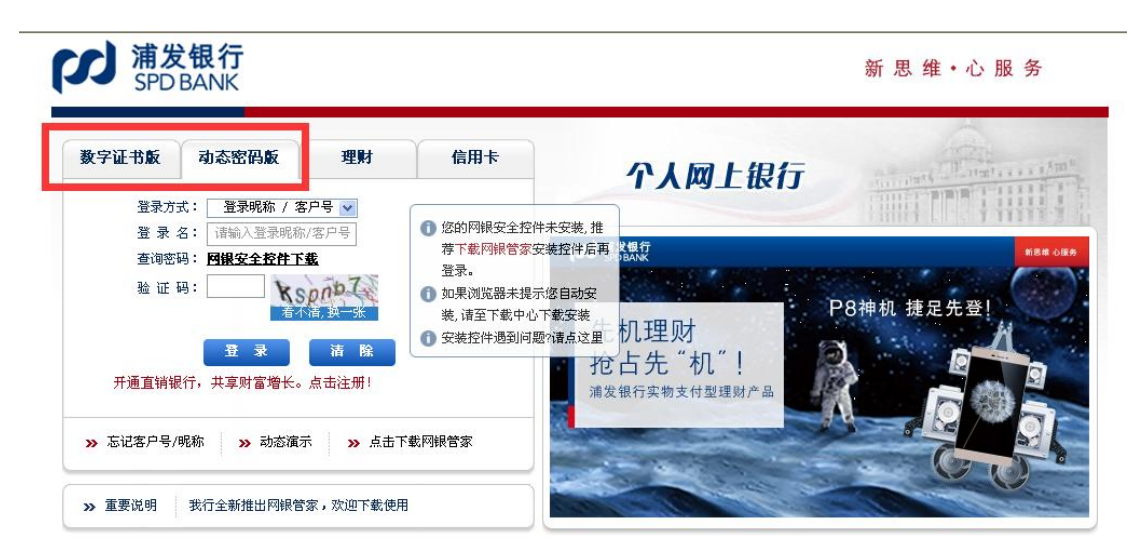

| F 浦发银行 - Tindows Internet     | Explorer                                                 |                                                                           |                                                      |                         |                  |
|-------------------------------|----------------------------------------------------------|---------------------------------------------------------------------------|------------------------------------------------------|-------------------------|------------------|
| COO - MERSHET IE - 100 https: | // deals apdi. con. co/jar/sear/to uniferentia.          | ogi til agaði splaytför til (Fagør/ben/c/Cherött                          | kbilafedi juj 🥃                                      | 🔒 🗃 🖅 🕱 🖀 AR - 7 + FRAR | P -              |
| (文件 (2) 編録 (2) 查看 (2) 牧森英     | (4) 工具(12) 帮助(12)                                        |                                                                           |                                                      |                         |                  |
| 🙀 收藏夫 🛛 🏟 🙋 信达波禄十 首页          |                                                          | ≅ • <mark>酉</mark> 建筑档轴 •                                                 |                                                      |                         |                  |
| <b>123</b> 油发展行               |                                                          |                                                                           |                                                      | 🏠・ 📾 \cdots 🖶・ 東南北)・ 安  | 主(2)・ 工具(2)・ (2・ |
| (X.                           | <b>浦发银行</b><br>SPDBANK                                   |                                                                           |                                                      | 新思维·心服务                 | ^                |
|                               |                                                          |                                                                           | 1997 - 1509 (F.H.H.H.H.H.H.H.H.H.H.H.H.H.H.H.H.H.H.H | 線亞个人向上線亞系統              |                  |
|                               | 坐证动态密码                                                   |                                                                           |                                                      |                         |                  |
|                               |                                                          | 客户就名: (客户号 131                                                            | 95)                                                  |                         |                  |
|                               |                                                          | <b>预留信息</b> :                                                             |                                                      |                         |                  |
|                               |                                                          | 平初版的监密码: 2x6yg名                                                           | 重发动名密码                                               |                         |                  |
|                               |                                                          | -                                                                         |                                                      |                         |                  |
|                               | 备注:<br>1)谓喻人怨鉴药<br>2 3 如果您在15分<br>死间,这个事项可<br>3 3 知道她法规副 | 手机上校重的6位动态密制。<br>中的没有收到66世纪,可再次点击"重忙动"<br>整定始注着这,<br>脚动活着他同时的影响,正某些时段可能者所 | 古密词" 好田,要求其代重新发送—)(tab)<br>(试道,我)的动脉。                | 5                       |                  |
|                               |                                                          |                                                                           |                                                      |                         |                  |

- 3、选择"个人账户"下的"投资理财",点击"股票与期货"下的
- "签约/开户"按钮;

| a mount  | ŷ                    |                          |                                              |                  |                                                                            |                                                      |
|----------|----------------------|--------------------------|----------------------------------------------|------------------|----------------------------------------------------------------------------|------------------------------------------------------|
| 3        | 浦发银行<br>SPD BANK     | 产产轻松理财<br>insure banking |                                              |                  |                                                                            | 新 思 维 · 心 服 务                                        |
| <b>m</b> | 國復首页                 | 个人账户 信用卡                 |                                              |                  |                                                                            | 🗭 在編客服 🛛 📔 安全退出                                      |
| *        | 我的财产→                |                          |                                              |                  | 5. th.4104e                                                                | 🖓 🧊 🖈 ± . 17/10/2                                    |
| 0        | 投资理财 > <             | · 秋日市111100/~00          | - 永民憲術/問題                                    |                  | 1 ##00000                                                                  |                                                      |
| A        | 卷金属 >                | 持位撤淘/续回<br>交易壶司/教单       | <ul> <li>持念重询/读回</li> <li>交易查询/指单</li> </ul> | 银湖(森) 接账<br>浙金互转 | <ul> <li>時行送金四県</li> <li>手机切磨充值</li> </ul>                                 | 對的短留供息:(清泉歌(DE-2-现當供息)<br>上次聖學时间:2014-11-28 17 40.32 |
| tı       | 转账汇款 >               | - 签約信息管理                 | · 法约该息管理<br>- 对智坦合                           | - 苦灼/开户          |                                                                            |                                                      |
| •        | 资金归集 >               |                          |                                              |                  |                                                                            | · · · · · · · · · · · · · · · · · · ·                |
| -        | A CALLER Y           | ) 保险责官                   |                                              |                  | > 重点推荐                                                                     | 目 网络十周年,优惠再升级*                                       |
| -0<br>TT | 11.111月 )<br>外に11月 ) | 产品畫面/购买                  |                                              |                  | <ul> <li>"翻放常"1元必能的相中</li> <li>即时间回、轻松出国!</li> <li>网上金融超市、强砂一切构</li> </ul> | 小報內上錄行,为小發业工業易定物!                                    |
| e        | 按認證理                 |                          |                                              |                  | 8                                                                          |                                                      |
|          | 签约管理 >               | 油灰公告                     |                                              |                  | ES 1                                                                       |                                                      |
| \$       | 安全设置 🔿               | 20141127                 | 捕发个人间上银行固定期间                                 | 是理制系列斯朔出炉,斯赛/代S  | 之/白金/钻石等客户专冠理则系列等然指制                                                       | 9. "普发宝" ),                                          |

4、选择服务商类型"期货",录入公司编号:02070000后点"查询";

| 10.    | LENGARDIN TT                          | (cl)         |                                                  |                       |                               |                |
|--------|---------------------------------------|--------------|--------------------------------------------------|-----------------------|-------------------------------|----------------|
| ## m   | 0000 (001 (AL)                        | konten (     | ngar can an jarran na                            |                       | S SI S CALVE COLOR CONTRACTOR | 1991           |
| 会 収蔵戸  | · · · · · · · · · · · · · · · · · · · | 918- TA 😭 ES | 19月2日 「「「「「「「」」」」「「「「」」」」」「「「」」」」」「「「」」」」」「「」」」」 |                       |                               |                |
| 23 油炭根 | <del>a</del>                          |              |                                                  |                       | 5                             | 0 · IA(0) · 0- |
| (J)    | 浦发银行<br>SPD BANK                      | が離れ          | 合理 射<br>o power                                  |                       | 新 思 维 · 心                     | 服务             |
| क्त    | 國银首页                                  | 个人划行         | 信用卡                                              |                       | 🌓 在线客服                        | ● 安全退出         |
| *      | 1089900 → >                           |              | ◆ 当有位置: 抗济俚时>股票与明务>监约/并户>>数                      | \$/#P                 | tan termet 😰                  |                |
| 0      | Raish                                 |              | 签约/开户                                            |                       |                               | -              |
| A      | 費金属 >                                 |              | <b>装約/</b> 用户                                    |                       |                               |                |
| tı     | 軽账汇款 >                                |              | 解各商员型<br>服务商名称/编号                                | 0000                  |                               |                |
|        | 資金归集 >                                |              |                                                  | -                     |                               |                |
| -      | 生活服务 >                                | 1            | 春夜:                                              |                       |                               |                |
| 1      | 外汇业务                                  |              | 证要含证多第三万存置, <b>就</b> 资源等、转付转%;明度含得3              | 時時後:大宗商品改領有時後,位易市36件1 | π.                            |                |
| C      | 位款管理 >                                |              |                                                  |                       |                               |                |
|        | 签约管理 >                                |              |                                                  |                       |                               |                |
| ф      | 安全设置                                  |              |                                                  |                       |                               |                |
| 约/开户   |                                       | 1            |                                                  |                       | √可信站点                         | Fa - 100% -    |

5、选择"国海良时期货"后点击"签约";

| 拉人住民党中国          | P                           | 新理财>股票与财政>运约/并户>> <b>签约/</b> 并户>> | · 当有位置: 我許想       |   | 5  | 我的账户      |   |
|------------------|-----------------------------|-----------------------------------|-------------------|---|----|-----------|---|
|                  |                             |                                   | 釜约/开户             | 1 |    | RAUM      |   |
|                  |                             |                                   | 签约/开户             |   | ž  | 贵金属       |   |
|                  | 期食 😢                        |                                   | 服务商类型             |   |    |           | - |
|                  | 000                         |                                   | 服务商品和小纲号          |   | 8  | 转账汇款      |   |
|                  | <b>A</b> 4                  |                                   |                   |   | 2  | 资金归集      | 1 |
| 业委员期             | 服务向类型                       | 服务商石称                             | 选择                | * | ×. | 生活服务      |   |
| 6E.V.R. (18978). | NR#                         | (Carl                             | 0                 |   | ×  | 外汇业务      |   |
| MID AT W-A M-A   | <b>20</b> 49                |                                   |                   |   | 2  | 贷款管理      |   |
|                  |                             |                                   |                   |   | ×  | 签约曾理      |   |
|                  | <b>8:大宗商品合很有材张、交易市场存</b> 管。 | · 曾、 <b>融资数</b> 界、银行种族;期度合银期时     | 备谁:<br>证券合证务第三方存制 |   | ×  | 安全设置      | F |
|                  |                             |                                   |                   |   | +  | 1018-0069 |   |

6、绑定银行卡,录入期货公司资金账号,钩上已阅读标志,点击提 交;

| <ul> <li>※ 共会屋 &gt;</li> <li>※ 対合工程 &gt;</li> <li>※ 対合工程 #</li> <li>※ (1) ※ (1) ※</li></ul> |          | 签约/开户   |                         | _ |
|----------------------------------------------------------------------------------------------------|----------|---------|-------------------------|---|
| 各/型<2                                                                                                    | ▲ 貴金属 >  | 釜約/开户   |                         |   |
| ・          ・          ・                                                                                                    |          | 海产规范    |                         |   |
| の金山曜 >             の金山曜 >                田中省4                                                                                                    | 1. 特別に飲う | 证件特定    | 例的证                     |   |
| 単式电話     単式电話       単式电話     単式电話       芋切号時     デ切号時       プレ北秀 >     パズ水坊塩       御砂菜品     310000       御砂菜品     310000       御砂菜品     310000       御砂菜品     310000       御砂菜品     310000       御砂菜品     310000       御砂菜品     310000       御砂菜品     310000       御砂菜品     310000       御砂菜品     310000       御田菜店     10100       御田菜店     10100       御田菜店     10100       御田菜店     10100                                                                                                    | 夏 资金归集 > | 田佳希鮮    | 33#################     |   |
| 全共総部     デ税与持       第     外汇业务       第     外汇业务       第     税税保持       第     新税均       第     総約結理       第     総約結理       第     総約結理       第     総約結理       第     第       第     総約結理       第     第       第     第       第     第       第     第       第     10       第     10       第     10       第     10       第     10       第     10       第     10                                                                                                    | 1        | 联系电话    |                         |   |
| アメル地         新知道           「新知道」         「新知道」           「「「「「」」」」」」         「「」」」」           「「「」」」」」         「「」」」」           「「」」」」         「「」」」」           「「」」」」         「「」」」」           「「」」」」         「「」」」」           「「」」」」         「「」」」」           「「」」」」         「「」」」           「「」」」」         「「」」」           「」」」」         「「」」」           「」」」」         「「」」」           「」」」」         「「」」」           「」」」」         「「」」」           「」」」」         「「」」」           「」」」」         「「」」」           「」」」         「「」」」           「」」」         「「」」」           「」」」         「「」」」           「」」」         「」」」           「」」」         「」」           「」」」         「」」           「」」         「」」           「」」         「」」           「」」         「」」           「」」         「」」           「」」         「」」           「」」         「」」           「」」         「」」           「」」         「」」           「」」         「」」           「」」         「」」     <                                                                                                    | 生活服器 >   | 于机计研    |                         |   |
|                                                                                                    | 外汇业务 >   | 联系通过    | 199412-1                |   |
|                                                                                                    |          | 創設編編    | 310000                  |   |
| ● 法約領理 > 構成用力を 間にす / 42252102/04/74494 ▼       ● 安全设置 > 以必示剤     単規用                                                                                                    |          | 邮箱线址    |                         |   |
| 振発雨         利次           ②         安全设置 >         山名売却         印刷 / 四 / 四 / 四 / 四 / 四 / 四 / 四 / 四 / 四 /                                                                                                    | 3 名約管理 > | 纲定铁行卡   | 借记卡 /6225210209474494 ~ |   |
| 😯 安全设置 > 148次期 49期 (mi vieta)                                                                                                    |          | 股另有     | Alize                   |   |
|                                                                                                    | ♀ 安全设置 > | 小华英剧    | a 展展員 (MS) 法专制编         |   |
| 【#音音弦金振号 ○ 无 ◎ 有                                                                                                    | 快捷菜单     | 是否有该全张号 | ○ 元 ① 有                 |   |
| 野金振号 118894                                                                                                    | -        | 资金账号    | 115894                  |   |

7、录入期货公司端资金账户密码及银行卡密码,点击确认;

|                   | 签约7开户                |                                                                                                    | LOWPHIM        | 0      |
|-------------------|----------------------|----------------------------------------------------------------------------------------------------|----------------|--------|
|                   | 客户挂名                 | >                                                                                                    | 街会庫            | A      |
| 期份正               | UPT INS              |                                                                                                    |                | 47     |
| 331               | 11810 <b>+ 9-1</b> 9 | 2                                                                                                    | 22401.82       | ч      |
|                   | 联系电话                 | 2                                                                                                    | 资金归集           | •      |
|                   | 于机导码                 |                                                                                                    | HISTORY        | -      |
|                   | NAU.                 |                                                                                                    | 生活腺疗           |        |
| 310000            | 離務構和                 | 2                                                                                                    | 外汇业务           | T      |
|                   | 邮箱线址                 |                                                                                                    | diamontal line | -      |
| 6225' 4494        | 的复数行车                | <u></u>                                                                                                    | Bannin         | 5      |
| 調測                | 证券公司                 | 5                                                                                                    | 签约管理           | Ê      |
| 30 PRC 200 (1938) | 业务类 <u>第</u>         |                                                                                                    | -              | -      |
| 115894            | 语企账号                 | r                                                                                                    | 363E OKINI     | 24     |
| ····· /           | 防全账户密码               | •                                                                                                    | 快速菜单           |        |
|                   | 操行卡汉易密制              |                                                                                                    | a 1.01.01      |        |
|                   |                      | in the second second se | a Larr         | Quars. |
| MIN KE            |                      |                                                                                                    |                |        |

8、签约成功。